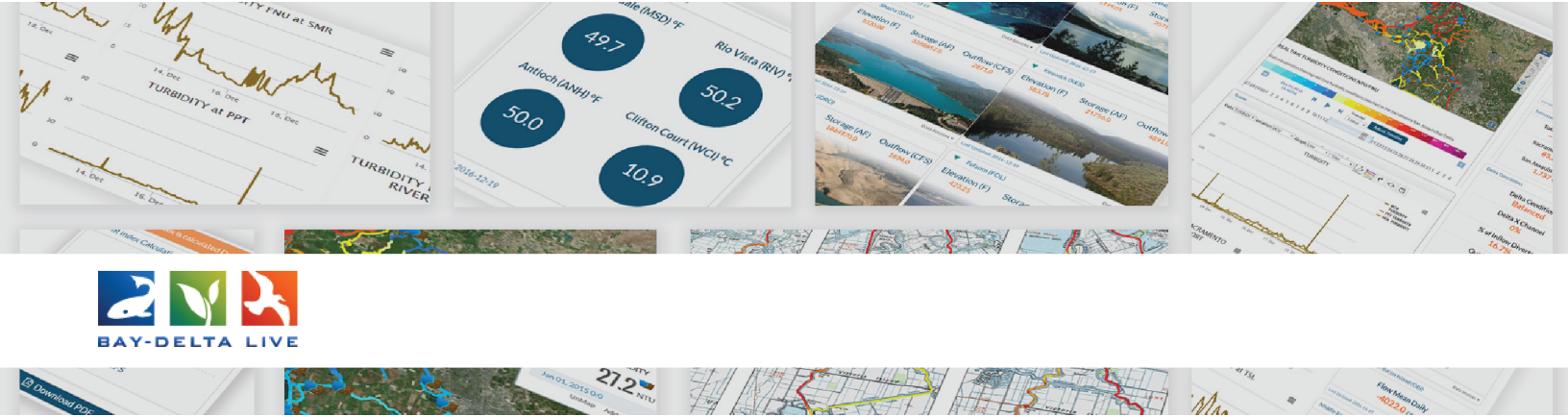

## How to Geolocate and Map a Project Page

Welcome to the Geolocate and Map a Project Page video tutorial.

In this tutorial, we will go through the steps to assign coordinates to a project page on Bay-Delta Live.

First, find the project you would like to map.

To access the project page library, click on the "Projects" link in the top bar.

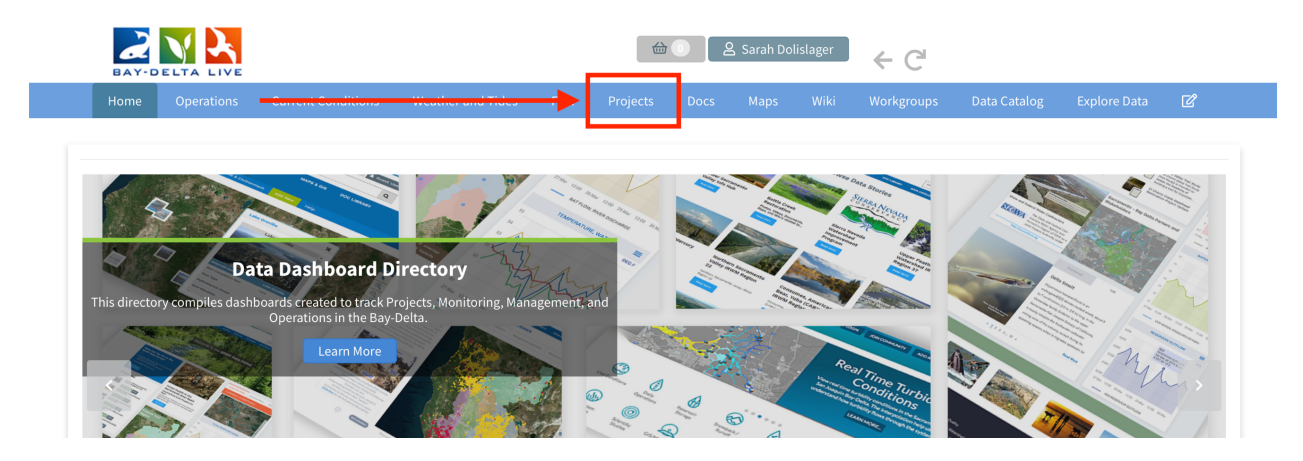

Then click on "Search" in the sub-navigation.

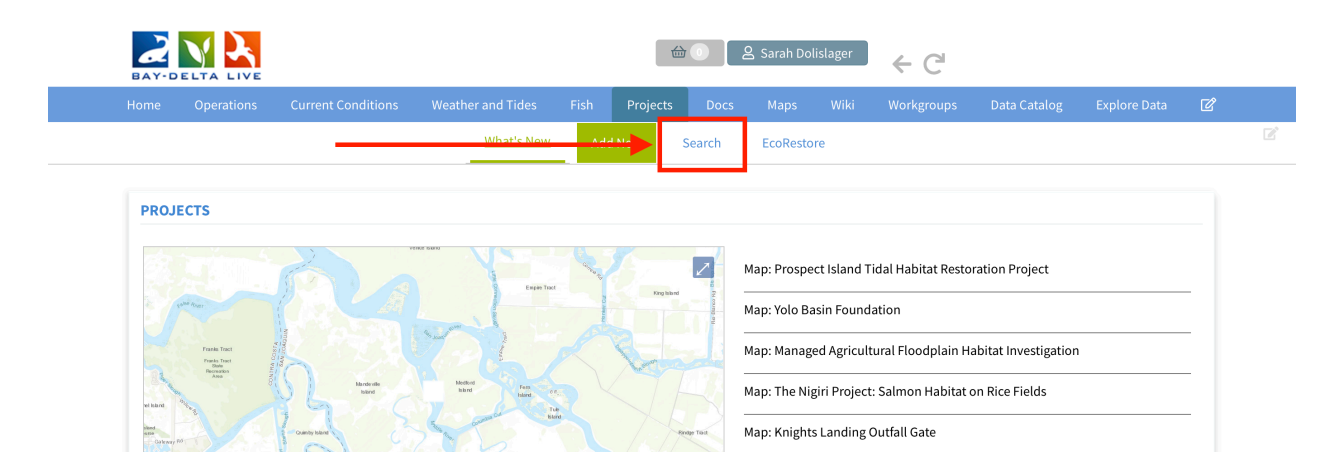

Once you find the project page you would like to map, hover over the Tools menu and choose, "Edit."

| ARCH AND FILTER   |                                                                |
|-------------------|----------------------------------------------------------------|
|                   | Sort: Modi 🗘 Show: 6 🌩 🖽 Grid 🗄 Thumbnail 🗮 List Map Results 🖉 |
| Data Source       | My Docs Public Docs                                            |
| all \$            |                                                                |
| Search            |                                                                |
| Wallace weir      | Project Project Project                                        |
| Туре              |                                                                |
| all               | View                                                           |
| Sub Type          | Share                                                          |
| all 💠             | Map It North Delta Food Web Yolo Bypass Fish Passage           |
| Regions           | Edit Action Projects                                           |
| all 💠             | [P] Jun 19, 2018 11:49 AM                                      |
| Privacy Settings  | Add to Basket Nov 13, 2019 02:33 PM                            |
| Private 🔶         | Empty Basket Here                                              |
| ,                 | Permalink View Project                                         |
| Map Results Clear | F Delete                                                       |
| Sourch            | View Project                                                   |
| Reset             |                                                                |

The metadata editor form pops up. This is where you can enter or edit the metadata for the project page.

| EARCH AND FILTER              | EDITING WALLACE WEIR FISH RESCUE FACILITY X                                                                                                    | Map Results 🗹                  |
|-------------------------------|----------------------------------------------------------------------------------------------------|--------------------------------|
| Data Source                   | Save Changes Cancel                                                                                                    |                                |
| all \$                        |                                                                                                    |                                |
| Search                        | Main Layout Map It! Publish? Organize Video/Embed Project Info                                                                                                    |                                |
| Wallace weir                  | Title                                                                                                    |                                |
| Туре                          | Wallace Weir Fish Rescue Facility                                                                                                    | TOOLS                          |
| all \$                        | Caption/Short Description                                                                                                    |                                |
| all \$                        | p B                                                                                                    | ypass Fish Passage             |
|                               | Description                                                                                                    |                                |
| Privacy Settings              | The project would also include a fish rescue facility that would return                                                                                                    | 19, 2018 11:49 AM              |
| Private    Map Results  Clear | fish back to the Sacramento River. Wallace Weir has been treated as a<br>common element to the larger habitat restoration and fish passage<br>projects included in the 2009 NMFS Biological Opinion. This project will<br>serve primarily as a fish passage improvement action that will prevent<br>upstream migration of straying adult salmonids and sturgeon into the | ssage Improvement View Project |
| Search                        | Web Link (Opens a new window)                                                                                                    |                                |
|                               | Meta Data URL                                                                                                    |                                |
|                               | DOI                                                                                                    |                                |
|                               | Contact Email Address                                                                                                    |                                |
|                               | Reclamation District 108: Lewis Bair, LBair@rd108.org; (530) 437-2212<br>ext. 1                                                                                                    |                                |
|                               | Canal                                                                                                    |                                |

Click on the "Map It!" tab.

| ata Source                   |                                                                                                    | Save Changes                                                                                                    | Cancel                                                                                                    |          |
|------------------------------|----------------------------------------------------------------------------------------------------|----------------------------------------------------------------------------------------------------|----------------------------------------------------------------------------------------------------|----------|
| all                          | \$                                                                                                    |                                                                                                    |                                                                                                    |          |
| earch                        |                                                                                                    | iliain in Ap It! Publish? Organ                                                                                                    | nize Video/Embed Project Info                                                                                                    |          |
| Wallace weir                 |                                                                                                    | Title                                                                                                    | ect                                                                                                    |          |
| уре                          |                                                                                                    | Wallace Weir Fish Rescue Facility                                                                                                    | 10013                                                                                                    |          |
| all                          | \$                                                                                                    | Caption/Short Description                                                                                                    |                                                                                                    |          |
|                              |                                                                                                    |                                                                                                    | La Durana Fish Daaraa                                                                                                    |          |
| egions                       | •                                                                                                    |                                                                                                    | Projects                                                                                                    | ·        |
| all                          | \$                                                                                                    | Description                                                                                                    | Jun 19, 2018 11-49 AM                                                                                                    |          |
| rivacy Settings              |                                                                                                    | The project would also include a fish reso                                                                                                    | cue facility that would return                                                                                                    |          |
| Private 2 Map Results  Clear | \$                                                                                                    | tish back to the Sacramento River. Wallac<br>common element to the larger habitat re<br>projects included in the 2009 NMFS Biolo<br>serve primarily as a fish passage improve<br>upstream migration of straying adult salr | se weir nas been treated as a<br>storation and fish passage<br>igical Opinion. This project will<br>ement action that will prevent<br>nonids and sturgeon into the | <b>a</b> |
| Search                       | Reset                                                                                                    | Web Link (Opens a new window)                                                                                                    |                                                                                                    |          |
|                              |                                                                                                    |                                                                                                    |                                                                                                    |          |
|                              |                                                                                                    | Meta Data URL                                                                                                    |                                                                                                    |          |
| Course from the              | County Road 14                                                                                                 | DOI                                                                                                    |                                                                                                    |          |
|                              |                                                                                                    |                                                                                                    |                                                                                                    |          |
|                              |                                                                                                    | Contact Email Address                                                                                                    |                                                                                                    |          |
|                              | The second second second second second second second second second second second second second second second s | Reclamation District 108: Lewis Bair, LBa                                                                                                    | ir@rd108.org: (530) 437-2212                                                                                                    |          |
|                              |                                                                                                    | ext. 1                                                                                                    | (erdicolorg), (550) 151 1111                                                                                                    |          |

You can enter the latitude and longitude coordinates of the location of the research or restoration project. For instance, enter the coordinates for Wallace Weir for the Wallace Weir Improvement Project.

| ARCH AND FILTER  | 8  | EDITING WALLACE WEIR FISH RESCUE FACIL | LITY X Map Results 💟           |
|------------------|----|----------------------------------------|--------------------------------|
| Data Source      |    | Save Changes                           | Cancel                         |
| all              | \$ | _                                      |                                |
| Search           |    | Main Layout Map It! Publish? Org       | anize Video/Embed Project Info |
| Wallace weir     |    | Open Map Click on the map to ass       | ign coordinates.               |
| Туре             |    | Latitude                               | 10015                          |
| all              | \$ | 4681932 2315078                        |                                |
| Sub Type         |    | 4001332.2313010                        |                                |
| all              | \$ | Longitude                              | lo Bypass Fish Passage         |
| Regions          |    | -13543612.620096                       | Projects                       |
| all              | \$ |                                        | Jun 19, 2018 11:49 AM          |
| Privacy Settings |    | Save Changes                           | Cancel h Passage Improvement   |
| Private          | \$ |                                        | in assage improvement          |
|                  |    |                                        | J. View Project                |

If you don't have the specific coordinates, click "Open Map" to use the map function to select the location.

| Data Source       | Save Changes Cance                                           |                        |
|-------------------|--------------------------------------------------------------|------------------------|
| all               |                                                              |                        |
| Search            | Main Layout Map Itl Publish? Organize Video/Embed Project In | fo                     |
| Wallace weir      | Open Map Click on the map to assign coordinates.             | Pot                    |
| Туре              | Latitude                                                     | 10015                  |
| all 💠             | 4681932 2315078                                              |                        |
| Sub Type          | 1007227227010                                                |                        |
| all 💠             | Longitude                                                    | lo Bypass Fish Passage |
| Regions           | -13543612.620096                                             | Projects               |
| all 💠             |                                                              | Jun 19, 2018 11:49 AM  |
| Privacy Settings  | Save Changes Cance                                           | h Passage Improvement  |
| Private \$        |                                                              |                        |
|                   |                                                              | ی View Project         |
| Map Results Clear | Fish Passage Improvement                                     | A                      |
| Crawk             | View Project                                                 |                        |

Once you select a location on the map, the latitude and longitude coordinates will show in the form.

Click "save changes."

|                         |       | EDITING WALLACE WEIR FISH RESCUE FACILITY | × Map Results                |
|-------------------------|-------|-------------------------------------------|------------------------------|
| Data Source             |       | Save Changes                              | Cancel                       |
| all                     | \$    |                                           |                              |
| Search                  |       | Main Layout Map It! Publish? Organize     | e Video/Embed Project Info   |
| Wallace weir            |       | Open Map Click on the map to assign c     | coordinates.                 |
| Туре                    |       | Latitude                                  | 10015                        |
| all                     | \$    | 4681932 2315078                           |                              |
| Sub Type                |       | 1001332.1232010                           |                              |
| all                     | \$    | Longitude                                 | lo Bypass Fish Passage       |
| Regions                 |       | -13543612.620096                          | Projects                     |
| all                     | \$    |                                           | Jun 19, 2018 11:49 AM        |
| Privacy Settings        |       | Save Changes                              | Cancel h Passage Improvement |
| Private                 | \$    |                                           | in abage improvement         |
|                         |       |                                           | ب View Project               |
| 🛛 Map Results 🛛 🗆 Clear |       | Fish Passage Improvement                  |                              |
| Search                  | Reset | View Project                              |                              |
|                         |       | .1.                                       |                              |
|                         |       | -                                         |                              |

As long as the project page is public, it will show up on the project library map so people can search using geolocation.

This concludes the How to Geolocate and Map Project Pages on Bay-Delta Live tutorial.